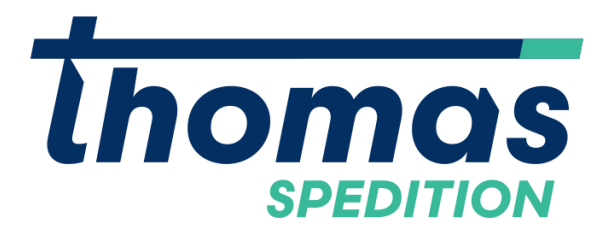

Spedition "Thomas" GmbH Puchstraße 76, A-8020 Graz T +43 (0)316 273490-0 F +43 (0)316 273490-20 www.sped-thomas.at

# Anleitung E-Portal User

#### Inhalt

| 1 | Alle | gemeines            |
|---|------|---------------------|
|   | 1.1  | Login2              |
|   | 1.2  | Übersicht           |
| 2 | Se   | ndungserfassung5    |
|   | 2.1  | Vorlagen5           |
|   | 2.2  | Adressen 8          |
|   | 2.3  | Allgemeine Daten 8  |
|   | 2.4  | Beschreibungszeilen |
|   | 2.5  | Anhänge 10          |
| 3 | Se   | ndungsübersicht 10  |
|   | 3.1  | Suchen              |
|   | 3.2  | Filtern 12          |
|   | 3.3  | Dokumente 12        |
|   | 3.4  | CMR Generierung 13  |
|   | 3.5  | Sendungsdetails     |
| 4 | Ad   | ressübersicht       |
| 5 | Ad   | resserfassung       |

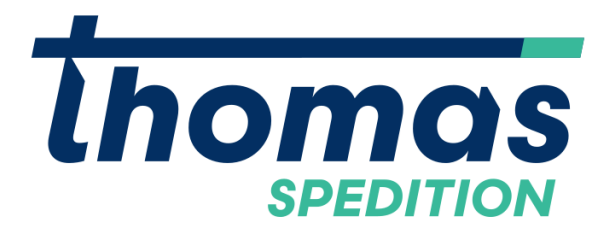

# 1 Allgemeines

Das E-Portal der Spedition Thomas ermöglicht es Ihnen einen Überblick über Ihre Sendungen zu schaffen, Dokumente dazu generieren und herunterzuladen, als auch komplett neue Sendungen zu erfassen.

# 1.1 Login

Um das E-Portal aufzurufen kann der Link auf der <u>Homepage der</u> <u>Spedition Thomas</u> verwendet werden:

| inc inc | HOME UNTERNEHMEN                                                    | <ul> <li>TRANSPORT - PROJEKTE SERVICES</li> </ul>                | s zoll                                                       |  |
|---------|---------------------------------------------------------------------|------------------------------------------------------------------|--------------------------------------------------------------|--|
|         | Mauttabelle 2023 AT                                                 | Mauttabelle 2023 DE                                              |                                                              |  |
|         |                                                                     |                                                                  |                                                              |  |
|         | LINKS                                                               |                                                                  |                                                              |  |
|         | DMS Dokuware<br>Link zum Dokumentenmanagementsystem                 | Allgemeine österreichische<br>Spediteurbedingungen<br>www.wko.at | Bundessektion Verkehr der<br>Wirtschaftskammer<br>www.wko.at |  |
|         | Wirtschaftskammer Firmen A-Z<br>Spedition "Thomas"<br>www.wkoecg.at | Benzinpreismonitoring<br>www.bmnt.gv.at                          | EU Zollbestimmungen<br>www.bmf.gv.at                         |  |
|         | E-Portal<br>Spedition "Thomas" E-Portal Zugang                      |                                                                  |                                                              |  |

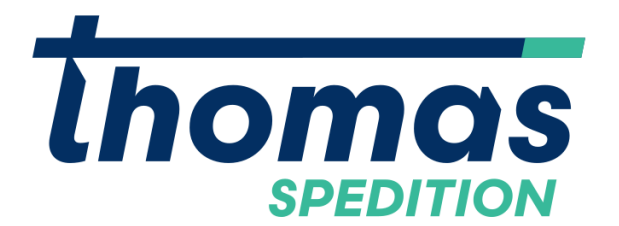

Dort dann mit den bekannten Login Daten einloggen:

# Login

| *****                 |                 |
|-----------------------|-----------------|
| •••••                 | •               |
| LOGIN                 |                 |
| Forgot your password? | <u>Register</u> |

# 1.2 Übersicht

Die Hauptseite kann in Menübereich und Infobereich unterteilt werden. Im Menübereich können die Hauptfunktionalitäten des E-Portals aufgerufen werden.

Im Infobereich sind die aktuellsten Sendungen je nach letzter Änderung einsehbar.

Zusätzlich kann die Sprache rechts unten manuell umgestellt werden, insofern die richtige Sprache nicht automatisch erkannt wurde:

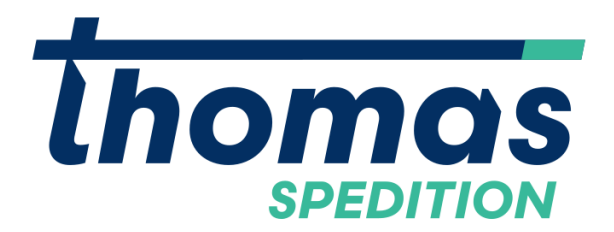

Spedition "Thomas" GmbH Puchstraße 76, A-8020 Graz T +43 (0)316 273490-0 F +43 (0)316 273490-20 www.sped-thomas.at

|                                                                |                                                                |                                                                | 2                                                              |
|----------------------------------------------------------------|----------------------------------------------------------------|----------------------------------------------------------------|----------------------------------------------------------------|
| SENDUNGSERFASSUNG                                              | SENDUNGSÜBERSICHT                                              | ADRESSERFASSUNG                                                | ADRESSÜBERSICHT                                                |
| etzte Erfassung                                                | / Änderung                                                     |                                                                |                                                                |
| Absender                                                       | Absender                                                       | Absender                                                       | Absender                                                       |
| Empfänger                                                      | Empfänger                                                      | Empfänger                                                      | Empfänger                                                      |
| Abholtermin<br>17.10.2023<br>Zustelltermin<br>19.10.2023<br>ID | Abholtermin<br>11.10.2023<br>Zustelltermin<br>12.10.2023<br>ID | Abholtermin<br>11.10.2023<br>Zustelltermin<br>12.10.2023<br>ID | Abholtermin<br>11.10.2023<br>Zustelltermin<br>13.10.2023<br>ID |
| Referenz<br>147                                                | Referenz<br>-                                                  | <b>Referenz</b><br>139                                         | Referenz<br>138                                                |
|                                                                |                                                                |                                                                |                                                                |

English | Français | **Deutsch** | Italienisch | Pass

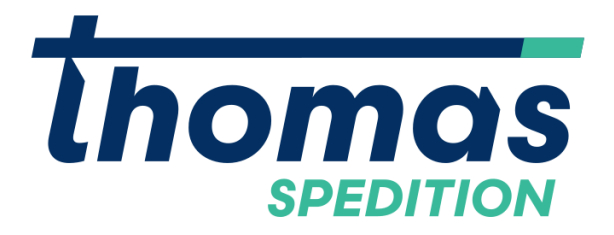

# 2 Sendungserfassung

In der Sendungserfassung (klick auf Sendungserfassung auf der

Hauptseite) ist es möglich Sendungen zu erstellen.

Um eine Sendung erfolgreich zu speichern müssen gewisse Pflichtfelder

(mit \* markiert) in den 4 Reitern Adressen, Allgemeine Daten,

Beschreibungszeilen und Anhänge ausgefüllt werden.

Zusätzlich kann eine jede Eingabe als Vorlage gespeichert werden:

| SPEICHERN | 🛱 DATENSATZ KOPIEREN |  |  |
|-----------|----------------------|--|--|
|           |                      |  |  |

# Neue Sendung

| ADRESSEN                                    |                        |  |  |  |  |
|---------------------------------------------|------------------------|--|--|--|--|
| Auftraggeber Absender/Lieferant Empfänger + |                        |  |  |  |  |
| ENTFERNEN                                   |                        |  |  |  |  |
| Adresstyp *                                 | Adresse suchen         |  |  |  |  |
|                                             |                        |  |  |  |  |
| ID                                          | Name1 *                |  |  |  |  |
|                                             |                        |  |  |  |  |
| Name2                                       | Land *                 |  |  |  |  |
|                                             |                        |  |  |  |  |
| PLZ * Ort *                                 | Strasse + Hausnummer * |  |  |  |  |
|                                             |                        |  |  |  |  |
| Referenz                                    |                        |  |  |  |  |
|                                             |                        |  |  |  |  |
|                                             |                        |  |  |  |  |
| ALLGEMEINE DATEN                            |                        |  |  |  |  |
| BESCHREIBUNGSZEILEN                         |                        |  |  |  |  |
| ANHÄNGE                                     |                        |  |  |  |  |

# 2.1 Vorlagen

Insofern bereits Vorlagen für Sendungen vorhanden sind, werden diese beim Klicken auf Sendungserfassung vorgeschlagen:

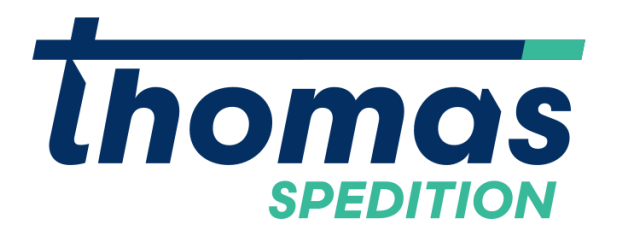

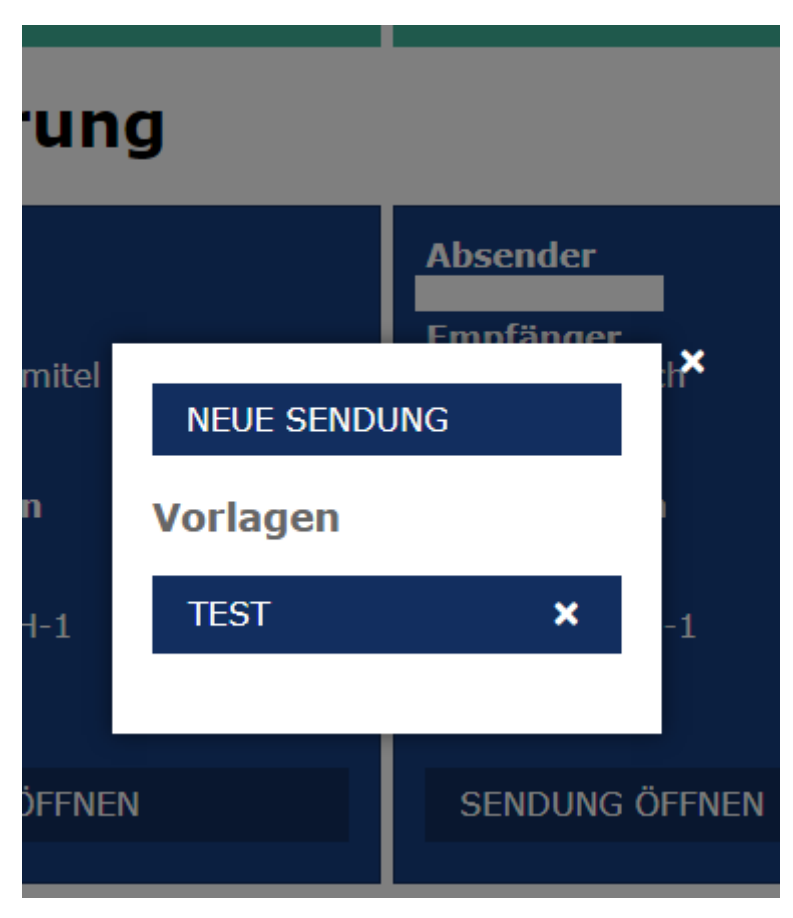

Wenn die Vorlage ausgewählt wird, werden die Felder dementsprechend vorausgefüllt.

Um eine Vorlage zu speichern kann auf den "Als Vorlage Speichern" Button geklickt und diese dann benannt werden:

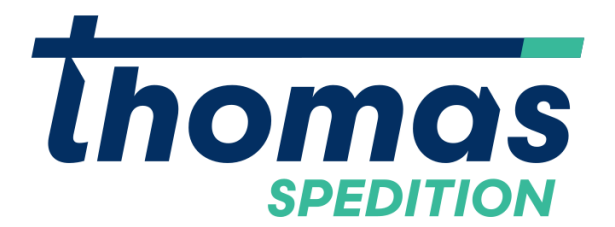

| IN | ALS VORLAGE        | SPEICHERN   | 🖥 DATENSATZ KOPIEREN  |           |                           |                    |   |
|----|--------------------|-------------|-----------------------|-----------|---------------------------|--------------------|---|
|    | $\hat{\mathbf{h}}$ | Neue        | Sendung               |           |                           |                    |   |
|    |                    | ADRESSEN    |                       |           |                           |                    |   |
|    |                    | Auftraggebe | er Absender/Lieferant | Empfänger | +                         |                    |   |
|    |                    | ENTFER      | NEN                   |           |                           |                    |   |
|    |                    | Adresstyp   | *                     |           |                           | Adresse suchen     |   |
|    |                    | Auftragge   | ber                   |           |                           |                    |   |
|    |                    | ID          |                       | Send      | ungsvorlage               |                    | × |
|    |                    |             |                       |           | Geben Sie einen Namen für | r die Vorlage ein: |   |
|    |                    | Name2       |                       | ≓⊳        |                           |                    |   |
|    |                    |             |                       |           |                           | Ok                 |   |
|    |                    | PLZ * O     | rt *                  |           |                           |                    |   |

Im Regelfall sollten sich bereits ein paar Vorlagen im System befinden. Die Vorlagen können auch basierend auf bereits abgeschlossenen Sendungen erstellt werden (Details unter Punkt 3).

Um eine Vorlage **umzubenennen bzw. abzuändern** muss diese unter richtigen Namen angelegt und die Falsche danach - per Klick auf das X – gelöscht werden:

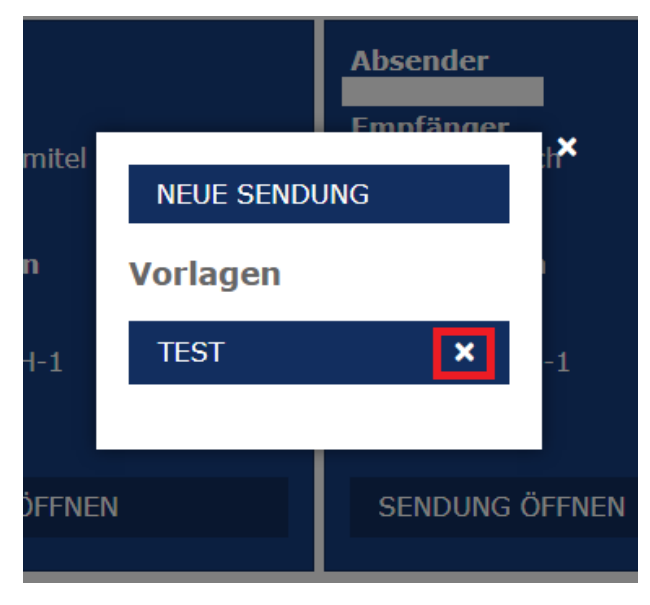

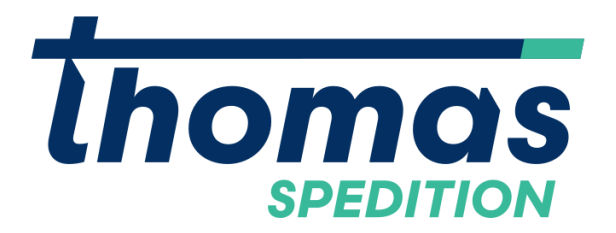

#### 2.2 Adressen

Im Reiter Adressen gibt es die drei Tabs Auftraggeber, Absender/Lieferant und Empfänger.

Der Reiter Auftragsgeber ist immer vorausgefüllt. Die Reiter Absender und Empfänger müssen ausgefüllt werden.

Dazu können nur bereits vorhandene Werte ausgewählt werden, welche über das Feld Adresse suchen ausgewählt werden können:

| ADRESSEN                                    |                                                                                                    |
|---------------------------------------------|----------------------------------------------------------------------------------------------------|
| Auftraggeber Absender/Lieferant Empfänger + |                                                                                                    |
| ENTFERNEN                                   |                                                                                                    |
| Adresstyp *                                 | Adresse suchen                                                                                             |
| Absender/Lieferant                          | Те                                                                                                    |
| ID Name2                                    | Ar           Au           Be           Bé           Bé           Bé           Bé           Bí           Bí |
|                                             |                                                                                                    |
| Referenz                                    |                                                                                                    |

Grundsätzlich ist ein jeder Account bereits mit den Adressen des letzten Jahres vor befüllt. Sollten etwaige Adressen fehlen können diese manuell nachgetragen werden (Details unter Punkt 5). Wenn viele Adressen benötigt werden, können diese seitens der Spedition Thomas per Massenmigration eingespielt werden.

# 2.3 Allgemeine Daten

Im Tab "Allgemeine Daten" können Daten wie Abhol- und Zustelltermine eingetragen werden. Zusätzlich steht ein Freitextfeld zur Verfügung, wo weitere Infos und Details angegeben werden können:

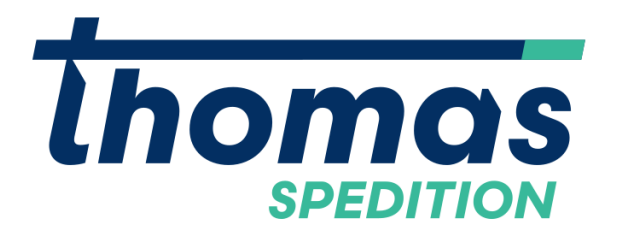

| ALLGEMEINE DATEN                                                                                                    |                  |
|----------------------------------------------------------------------------------------------------|------------------|
| Abholung von *                                                                                                    | Abholung bis     |
| Zustellung von                                                                                                    | Zustellung bis   |
| Frankatur                                                                                                    | Externe Referenz |
| Freitext                                                                                                    | Warenwer         |
| Lorem ipsum dolor sit amet, consectetur adipiscing elit, sed do eiusmod<br>tempor incididunt ut labore et dolore magna aliqua. Ut enim ad minim<br>veniam, guis nostrud exercitation ullamco laboris nisi ut aliquip ex ea<br>commodo conseguat. | EUR              |

Im Allgemeinen bitte die Felder so gut wie möglich bzw. soweit wie bekannt ausfüllen.

#### 2.4 Beschreibungszeilen

In den Beschreibungszeilen geht es vor allem um die Ware selbst die geführt wird. Die Pflichtfelder Anzahl, Verpackungsart und Gewicht müssen ausgefüllt werden, wobei die Anzahl sich auf die Verpackungsart bezieht. Sprich wenn Europaletten geführt werden, wird die Anzahl der Europaletten angegeben:

| ESCHREIBUNGSZEILEN |            |  |  |
|--------------------|------------|--|--|
| 1 +                |            |  |  |
| ENTFERNEN          |            |  |  |
| Zeichen/Nr.:       | Anzahl *   |  |  |
|                    | 1          |  |  |
| Verpackungsart *   | Inhalt     |  |  |
| Euro-Palette       |            |  |  |
| Gewicht (kg) *     | LDM        |  |  |
| 1,000              |            |  |  |
| Länge (m)          | Breite (m) |  |  |
|                    |            |  |  |
| Höhe (m)           | Freitext   |  |  |
|                    |            |  |  |
| WEITERE EBENE      |            |  |  |

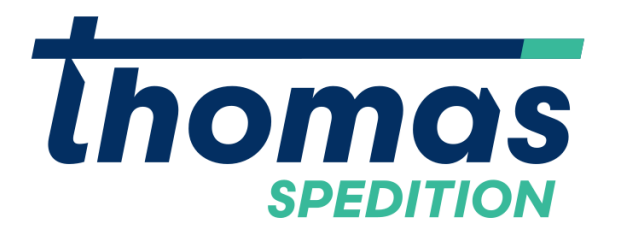

# 2.5 Anhänge

Unter Anhänge können Fotos bzw. gescannte Dokumente hochbeladen werden.

# 3 Sendungsübersicht

In der Sendungsübersicht können alle vorhandenen Sendungen aufgelistet und im Detail angeschaut werden. Zur Auswahl stehen unterschiedliche Anzeigearten je nachdem welche Informationen Sie benötigen:

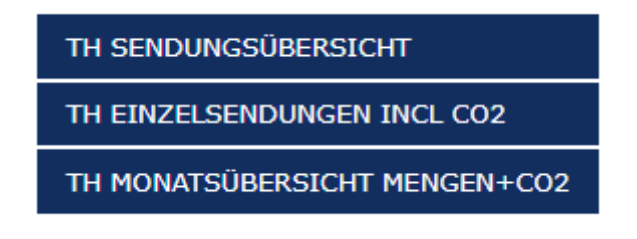

Dazu am besten zunächst das Datum grob einschränken (im Standard auf die letzten 30 Tage gestellt) und auf aktualisieren klicken:

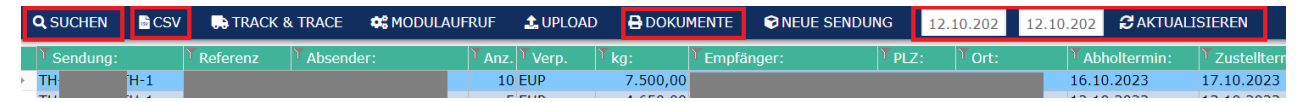

Zusätzlich kann nach Sendungen gesucht, die Sendungen als CSV Datei exportiert bzw. Dokumente zu der markierten Sendung heruntergeladen werden.

# 3.1 Suchen

Bei der Suche ist anzumerken, dass diese nur die angezeigten Sendungen durchsucht! Dementsprechend ist es wichtig zunächst das Datum der angezeigten Sendungen korrekt einzuschränken erst dann kann das Suchfeature sinnvoll eingesetzt werden.

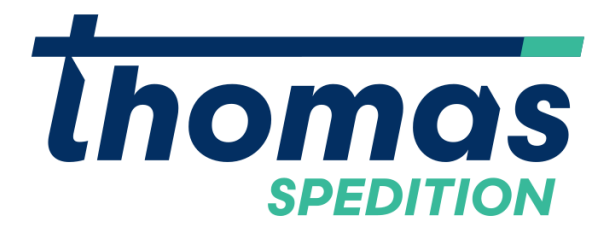

Beim Klicken auf Suchen links oben, öffnet sich ein Popup-Dialog. Die Suche inspiziert standardmäßig immer alle Spalten, kann aber eingeschränkt werden.

Das Häkchen Einzelselektion bewirkt ob nur die erste Sendung mit dem Suchwort angezeigt wird oder ob alle Sendungen die den Suchbegriff beinhalten markiert werden.

| Suchen                                         | ×   |  |  |  |  |
|------------------------------------------------|-----|--|--|--|--|
| Suchen in Spalte:                              |     |  |  |  |  |
| Alle Spalten                                   |     |  |  |  |  |
| Sendung:                                       |     |  |  |  |  |
| Versteckte Spalten durchsuchen Einzelselektion |     |  |  |  |  |
| nach:                                          |     |  |  |  |  |
| linz                                           |     |  |  |  |  |
|                                                |     |  |  |  |  |
| <u> </u>                                       | hen |  |  |  |  |
| noch:                                          |     |  |  |  |  |
| nach.                                          |     |  |  |  |  |
|                                                |     |  |  |  |  |

So werden bei einer Suche nach dem Stichwort "Linz" bei nicht angehakter Einzelselektion alle Sendungen markiert die "Linz" beinhalten:

| TH | -TH-1 | 6 EUP   | 4.440,00  | 191233 | Neunkirchen     | positiv erledigt |
|----|-------|---------|-----------|--------|-----------------|------------------|
| TH | -TH-1 | 14 EUP  | 10.500,00 | 4030   | Linz            | positiv erledigt |
| TH | -TH-1 | 8 EUP   | 8.000,00  | 8380   | Kleinbettingen  | positiv erledigt |
| TH | -TH-1 | 32 EUP  | 24.000,00 | 21129  | Hamburg         | positiv erledigt |
| TH | -TH-1 | 5 EUP   | 3.600,00  | 4030   | Linz            | positiv erledigt |
| TH | -TH-1 | 6 EUP   | 6.000,00  | 8362   | Fürstenfeld     | positiv erledigt |
| TH | -TH-1 | 7 EUP   | 4.800,00  | 191233 | Neunkirchen     | positiv erledigt |
| TH | -TH-1 | 3 EUP   | 3.300,00  | 3571   | Gars am Kamp/I  | positiv erledigt |
| TH | -TH-1 | 5 EUP   | 4.650,00  | 06721  | Anhalt Süd/Meir | positiv erledigt |
| TH | -TH-1 | 8 EUP   | 5.760,00  | 84432  | Hohenpolding    | positiv erledigt |
| TH | -TH-1 | 20 EUP  | 15.000,00 | 5082   | Grödig          | positiv erledigt |
| TH | -TH-1 | 16 EUP  | 10.500,00 | 5082   | Grödig          | positiv erledigt |
| TH | -TH-1 | 5 EUP   | 3.630,00  | 84432  | Hohenpolding    | positiv erledigt |
| FE | E-1   | 1 EWP   | 205,00    | 21-311 | Komarówka Pod   | positiv erledigt |
| TH | -TH-1 | 11 EUP  | 8.220,00  | 89520  | Heidenheim      | positiv erledigt |
| TH | -TH-1 | 13 EUP  | 7.000,00  | 25462  | Rellingen       | positiv erledigt |
| TH | -TH-1 | 6 EUP   | 4.500,00  | 56220  | Caden           | positiv erledigt |
| TH | -TH-1 | 32 EUP  | 24.000,00 | 95326  | Kulmbach        | positiv erledigt |
| TH | -TH-1 | 5 EUP   | 4.650,00  | 74219  | Möckmühl        | positiv erledigt |
| TH | -TH-1 | 14 EUP  | 10.850,00 | :8554  | Müllheim-Wigolt | positiv erledigt |
| TH | -TH-1 | 1 EUP   | 582,00    | 8362   | Fürstenfeld     | positiv erledigt |
| TH | -TH-1 | 32 EUP  | 24.000,00 | 95326  | Kulmbach        | positiv erledigt |
| TH | -TH-1 | 5 EUP   | 3.600,00  | 82024  | Taufkirchen     | positiv erledigt |
| TH | -TH-1 | 3 1 EUP | 1,00      | 189352 | Ellzee          | ungeprüft        |
| TH | -TH-1 | 32 EUP  | 24.000,00 | 5082   | Grödig          | positiv erledigt |
| TH | -TH-1 | 5 EUP   | 3.600,00  | 26135  | Oldenburg       | positiv erledigt |
| TH | -TH-1 | 5 EUP   | 5.000,00  | 8530   | Deutschlandsbe  | positiv erledigt |
| TH | -TH-1 | 18 EUP  | 13.320,00 | 4030   | Linz            | positiv erledigt |
| TH | TH-1  | 7 CLL   | 5.738,00  | 8530   | Deutschlandsbe  | positiv erlediat |

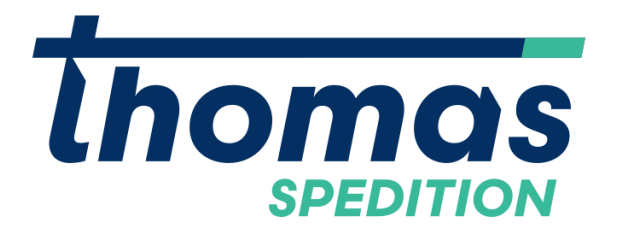

# 3.2 Filtern

Eine weitere Methode zum Auffinden der gewünschten Sendungen ist das "Filtern". Um den Filter aufzurufen, ist einfach auf das Trichtersymbol beim Spaltennamen in der gewünschten Spalte klicken:

| Sendung: | Y | leferenz | Υ | Absender: | $\mathbf{Y}$ | nz. |
|----------|---|----------|---|-----------|--------------|-----|
|          |   |          |   |           |              |     |

Im Popup-Dialog einfach den gewünschten Begriff eingeben und auf "Übernehmen" klicken. Daraufhin wird die gesamte Sendungsliste auf Zeilen reduziert wo der Suchbegriff vorkommt:

|        |            | Ort:        |             |           | ×           |        |               |
|--------|------------|-------------|-------------|-----------|-------------|--------|---------------|
|        |            | Enthält     |             |           | -           | 1      |               |
|        |            | Linz        |             |           |             |        |               |
|        |            |             |             |           |             |        |               |
|        |            |             |             |           |             |        |               |
|        |            |             |             |           |             |        |               |
|        |            | Übernehmen  | Entferne    | n At      | obrechen    |        |               |
|        |            |             |             |           |             | ]      |               |
| dung:  | Y Referenz | Y Absender: | TAnz. Verp. | Y kg:     | TEmpfänger: | Y PLZ: | TOrt:         |
| -TH-1  |            | GmbH        | 14 EUP      | 10.500,00 |             | 4030   | Linz          |
| -TH-1  |            | GmbH        | 5 EUP       | 3.600,00  |             | 4030   | Linz          |
| -TH-1  |            | GmbH        | 18 EUP      | 13.320,00 |             | 4030   | Linz          |
| -1'H-1 |            | GmbH        | 22 EUP      | 24.200,00 |             | 4021   | Linz/Postfach |

Wichtig ist anzumerken, dass die Filter- und Suchfunktion in Kombination zu Komplikationen führen können!

# 3.3 Dokumente

TH· TH· TH· TH· TH·

Unter dem Menübutton Dokumente ist die Dokumentübersicht für die markierte Sendung aufrufbar:

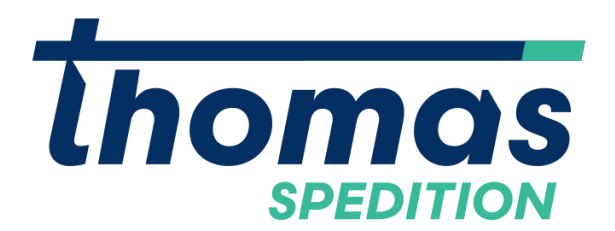

| <b>Q</b> SUCHEN | CSV   | 🕞 TRACK & | TRACE                | 🗱 MODULAUF | RUF               | 1 UPLOAD           | 🔒 DO    | KUI     | MENTE 🕞 NEUE | SENDUNG         | 01.0 | 05.202    | 12.10. |
|-----------------|-------|-----------|----------------------|------------|-------------------|--------------------|---------|---------|--------------|-----------------|------|-----------|--------|
| TSendung:       |       | Referenz  | <sup>™</sup> Absende | er:        | Y <sub>Anz.</sub> | <sup>™</sup> Verp. | Tkg:    | $\land$ | TEmpfänger:  | Υ <sub>PL</sub> | Z:   | TOrt:     |        |
| TH              | -TH-1 |           | G                    | mbH        | 14                | EUP                | 10.500  | ,00     | 2            | 403             | )    | Linz      |        |
| TH              | -TH-1 |           | G                    | mbH        | 5                 | EUP                | 3.600   | ,00     |              | 403             | )    | Linz      |        |
| TH              | -TH-1 |           | G                    | mbH        | 18                | EUP                | 13.320  | ,00     |              | 403             | C    | Linz      |        |
| TH              | -TH-1 |           | G                    | mbH        | 22                | EUP                | 24.200, | ,00     |              | 402             | 1    | Linz/Post | fach   |
| TH              | -TH-1 |           | G                    | mbH        | 5                 | EUP                | 3.600,  | ,00     |              | 403             | )    | Linz      |        |

In dieser Übersicht dann einfach das gewünschte Dokument markieren und per Klick auf "Dokument" herunterladen:

| 1 | DOKUME              |       | CSV      |           |                     |
|---|---------------------|-------|----------|-----------|---------------------|
|   | <sup>Ƴ</sup> Sdg-Id |       | Тур      | Т Sub-Тур | Status              |
| Þ | TH                  | -TH-1 | Ausdruck | CMR       | gedruckt (erledigt) |

#### 3.4 CMR Generierung

Durch einen Klick auf den Menüpunkt Modulaufruf können Dokumente für die markierte Sendung generiert werden:

| Q SUCHEN     | CSV | 🗱 MODU     | LAUFRUF | 🏦 UPLOAD | DOKUMENTE    | SINEUE SEM       | NDUNG      | 11.11.202 | 11.12.202 | C AKTUALI | SIEREN         |                             |                     |
|--------------|-----|------------|---------|----------|--------------|------------------|------------|-----------|-----------|-----------|----------------|-----------------------------|---------------------|
| Y Sendung:   |     | T Referenz | Absend  | ler:     | YAnz. YVerp. | ۲ <sub>kg:</sub> | T Empfänge | er:       | Y PLZ:    | ۲ Ort:    | Y Abholtermin: | <sup>▼</sup> Zustelltermin: | <sup>Y</sup> Status |
| TH-310248-TH | 1-1 | L          | 1       | GmbH     | 2 EWP        | 2.000,00         |            |           |           | Nansha    | 27.11.2023     |                             | fertig              |
| TH-310291-TH | 1-1 |            |         | GmbH     | 1 C20        | 20.400,00        |            |           | 541-0041  | Osaka     | 27.11.2023     |                             | fertig              |
| TH-310755-TH | 1-1 |            |         | GmbH     | 1 C20        | 20,400,00        |            |           | 13920     | Jakarta   | 04.12.2023     |                             | fertia              |

Dann im Popupfenster den gewünschten Dokumenttyp auswählen, welche im Anschluss direkt heruntergeladen wird. Derzeit wird über diese Funktion nur der CMR unterstützt.

# 3.5 Sendungsdetails

Die Sendungsdetails sind vom Aufbau ident zur Sendungserstellung, mit dem Unterschied das die Felder nun nicht mehr bearbeitet werden können. Zusätzlich kann diese Sendung auch als Vorlage gespeichert werden:

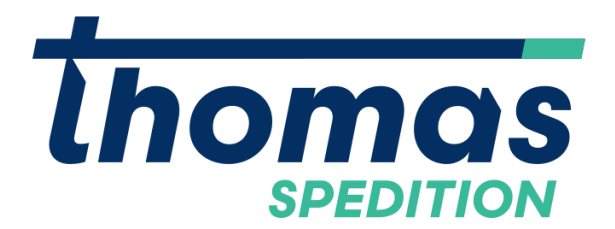

| ALS VORLAGE S | ALS VORLAGE SPEICHERN X STORNIEREN LE DATENSATZ KOPIEREN |                        |  |  |  |  |  |  |
|---------------|----------------------------------------------------------|------------------------|--|--|--|--|--|--|
| Ŷ             | TH                                                       |                        |  |  |  |  |  |  |
|               | ADRESSEN Auftraggeber Absender/Lieferant Empfänger       |                        |  |  |  |  |  |  |
|               | ENTFERNEN                                                |                        |  |  |  |  |  |  |
|               | Adresstyp *                                              | Adresse suchen         |  |  |  |  |  |  |
|               | Auftraggeber                                             |                        |  |  |  |  |  |  |
|               | ID                                                       | Name1 *                |  |  |  |  |  |  |
|               |                                                          | GmbH                   |  |  |  |  |  |  |
|               | Name2                                                    | Land *                 |  |  |  |  |  |  |
|               |                                                          | Österreich             |  |  |  |  |  |  |
|               | PLZ * Ort *                                              | Strasse + Hausnummer * |  |  |  |  |  |  |
|               | Fürstenfeld                                              |                        |  |  |  |  |  |  |
|               | Referenz                                                 |                        |  |  |  |  |  |  |
|               |                                                          |                        |  |  |  |  |  |  |
|               |                                                          |                        |  |  |  |  |  |  |
|               |                                                          |                        |  |  |  |  |  |  |
|               | BESCHREIBUNGSZEILEN                                      |                        |  |  |  |  |  |  |
|               | ANHÄNGE                                                  |                        |  |  |  |  |  |  |

Da über diese Variante fast alle Details in die Vorlage kopiert werden, ist es sinnvoll diese, im Nachhinein wie in Kapitel 2.1 beschrieben, durchzusäubern. (Vorlage öffnen, abändern, unter neuen Namen speichern, alte Vorlage löschen)

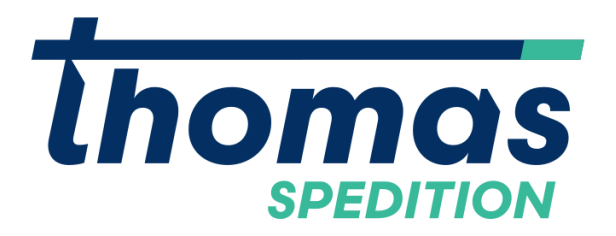

# 4 Adressübersicht

Die Adressübersicht kann über einen Klick auf "Adressübersicht" im Hauptmenü geöffnet werden.

Dort sollte ein Großteil der bekannten Adressen bereits vorhanden sein:

| <b>Q</b> SUCHEN | SV 🗟                | Service Addresse |         |        |                  |                          |         |  |
|-----------------|---------------------|------------------|---------|--------|------------------|--------------------------|---------|--|
| ۲ <sub>ID</sub> | Y <sub>Name</sub> 1 |                  | YName 2 | ۲ Land | <sup>™</sup> PLZ | <sup>™</sup> Ort         | ƳStraße |  |
| 4               |                     |                  |         | DE     |                  | Dortmund                 |         |  |
| 4               |                     |                  |         | IT     |                  | INVERUNO                 |         |  |
| 4               |                     |                  |         | AT     |                  | Mautern in Steiermark    |         |  |
| 4               |                     |                  |         | AT     |                  | Korneuburg               |         |  |
| 5               |                     |                  |         | AT     |                  | Perg                     |         |  |
| 5               |                     |                  |         | DE     |                  | Reutlingen               |         |  |
| 5               |                     |                  |         | AT     |                  | Hartberg                 |         |  |
| 5               |                     |                  |         | DE     |                  | Rellingen                |         |  |
| 5               |                     |                  |         | AT     |                  | Deutschlandsberg         |         |  |
| 5               |                     |                  |         | AT     |                  | Linz                     |         |  |
| 5               |                     |                  |         | DE     |                  | Duisburg                 |         |  |
| 5               |                     |                  |         | DE     |                  | Ulm/Jungingen            |         |  |
| 5               |                     |                  |         | DE     |                  | Ulm                      |         |  |
| 5               |                     |                  |         | AT     |                  | Sankt Peter am Ottersbac |         |  |
| 5               |                     |                  |         | DE     |                  | Edingen-Neckarhausen     |         |  |
| 5               |                     | n                | I (     | DE     |                  | Stockstadt               |         |  |
| 5               |                     |                  |         | CH     |                  | Rothenburg               |         |  |
| 5               |                     |                  |         | AT     |                  | Grödig                   |         |  |
| 5               |                     |                  |         | AT     |                  | Lebring-Sankt Margarethe |         |  |
| 5               |                     |                  |         | DE     |                  | Ladenburg                |         |  |
| 5               |                     |                  |         | FR     |                  | Schoeneck                |         |  |
| 5               |                     |                  |         | DK     |                  | Struer                   |         |  |
| 5               |                     |                  |         | DE     |                  | Simbach                  |         |  |
| <b>F</b>        |                     |                  |         | DE     |                  | Castlering               |         |  |

Die vorhandenen Daten beziehen sich auf Adressen, die bei vergangenen Sendungen verwendet worden sind. Mit einem Klick auf "Neue Adresse" im Top Menü können auch ganz neue Adressen eingetragen werden.

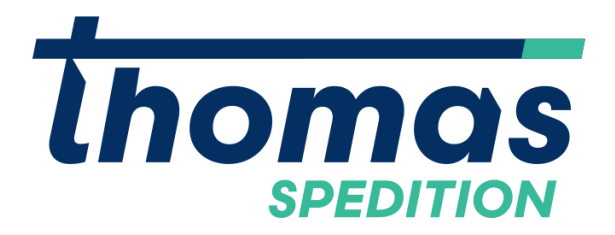

# 5 Adresserfassung

Zusätzlich zum Menüpunkt "Neue Adresse" in der Adressübersicht, gibt es auch im Hauptmenü den Punkt "Adresserfassung" über den weitere Adressen erfasst werden können:

| SPEICHERN | Z KOPIEREN   |                        |
|-----------|--------------|------------------------|
|           | Neue Adresse |                        |
|           |              |                        |
|           | ID *         | Name1 *                |
|           |              |                        |
|           | Name2        | Land *                 |
|           | DIZ* Ort*    | Strasse + Hausnummer * |
|           |              |                        |
|           |              |                        |
|           | Gesperrt     |                        |